#### Datenbankbetrachter Pocket Database Viewer Plus 2.7

# Datenbanken zum Mitnehmen

**TEST** »Pocket Database Viewer Plus« ist ein smarter und kostengünstiger Datenbankbetrachter mit einfachen Synchronisationsmöglichkeiten. Im Test musste das Programm seine Praxistauglichkeit unter Beweis stellen.

Ach der Installation des »Pocket Database Viewer Plus« auf dem Pocket-PC muss man dem Programm mit Hilfe eines neuen Profils mitteilen, welche Datenbank abgeglichen werden soll. Dazu legt man ein neues Profil an und füllt dort die entsprechenden Felder aus.

Zuerst gibt man an, ob man eine Datenbank vom Desktop-PC auf den Pocket-PC oder aber umgekehrt übertragen will. Dann wählt man aus, ob die Datenbasis dateiorientiert gespeichert ist (»Access«, »FoxPro«, »dBase« oder »Excel«) oder von einer »ODBC«-Datenquelle kommt. Wählt man die Option »Pocket PC to Desktop« aus, dann muss man eigenartigerweise die Basis trotzdem vom Desktop-PC aus wählen. Hier würde sich eine Auswahlliste auf dem Pocket-PC besser machen. Offensichtlich geht es hierbei um die Kopierrichtung, sobald die Datenbank verknüpft ist. Der nächste Bildschirm dient dazu, die Felddefinitionen und auch die Parameter der Datenbankabfrage einzugeben. Man kann viele verschiedene sogenannte »Profiles« mit unterschiedlichen SOL-Abfragen aus einer Datenbank anlegen. Schlussendlich wählt man noch aus, ob die Synchronisation zeitgesteuert (täglich, wöchentlich, monatlich) stattfindet oder immer, wenn das mobile Gerät angeschlossen wird.

Nach Bestätigen der Eingaben wird das Profil gespeichert und in einer Liste auf der linken Bildschirmseite angezeigt. Auch sieht man sofort die entsprechenden Daten auf dem Bildschirm und kann einfach prüfen, ob die Eingaben richtig sind.

Natürlich lassen sich auch unterschiedliche Profile mit verschiedenen im System

| Nachname     | Vorname | Straßepriva - |
|--------------|---------|---------------|
| 3Com         |         | (ADR?)        |
| зм           |         | Brunner F.    |
| A & D        |         | Lindgrabe.    |
| A1 Speed     |         |               |
| ABB          |         | Wienerbe.     |
| ABComputer   |         | Große Ne      |
| Academia     |         | Althanstra.   |
| Acess Agora  |         | Sandleite     |
| Achilleus    |         | Köllnerhof.   |
| ACP          |         | Pfeifferga    |
| B.T.Traiding |         | Fenzlgass     |
| B+E Edv H    |         | Wienerstr.    |
| ·            |         |               |

Die Listenansicht des Programms Pocket Database Viewer Plus ist übersichtlich

bekannten Pocket-PCs abgleichen. Dazu kann man im Profil das passende Gerät aus der »ActiveSync«-Einstellung auswählen.

Nach erfolgter Synchronisation lässt sich auf dem Desktop-PC eine Log-Datei öffnen, in der alle Vorgänge protokolliert sind.

### Auf dem Pocket-PC

Schließt man nach erfolgter Bereitstellung eines oder mehrerer Profile den passenden Pocket-PC an, dann beginnt die Synchronisation. Dazu öffnet sich ein Fenster, in dem alle eingestellten Profile zu sehen sind, und die Synchronisation beginnt.

Vor dem ersten Abgleich wird natürlich das Programm Pocket Database Viewer Plus auf dem Pocket-PC installiert, sofern es noch nicht drauf ist. Startet man dieses Programm, bekommt man eine Liste aller verfügbaren Datenbestände und kann einen davon in der Listenansicht anzeigen. Über Schiebebalken lässt sich horizontal und vertikal in der Datenbank navigieren. Es ist auch möglich, zwischen Listenansicht und Einzelansicht umzuschalten.

| ADRESSEN_TEMP_1 📰 📢 16:21 👔      | 🛯 🗲 Die Such-                               |
|----------------------------------|---------------------------------------------|
| Search For:                      | funktion<br>bietet alle                     |
| Search all fields                | nötigen Funk-<br>tionen, aber<br>keine Ver- |
| Options                          | möglichkeit<br>von Such-                    |
| Case Sensitive Field Begins with | kriterien                                   |
| Go Cancel                        |                                             |

Das Bearbeiten, Löschen und Ändern von Datensätzen sowie das Exportieren als Textdatei ist ebenfalls vorgesehen. Die exportierte Datei ist allerdings unformatiert und für die Weiterverwendung gerade mal zum Ansehen verwendbar. Will man in der Datenbank suchen, gibt es dafür eine Funktion, mit der man entweder in einzelnen Feldern oder in allen Feldern nach einem Text oder nach einem Teil eines Textes suchen kann. Dabei darf man sowohl die Groß- und Kleinschreibung als auch den Beginn eines Feldes als Suchkriterium definieren. Eine Verknüpfung mehrerer Suchkriterien ist leider nicht möglich.

(Paul Belcl, Direktor von www.clubpocketpc.at) / (hs)

Preis: 17,96 Euro. Bezugsquelle: Handango,

Internet www.pocket-pc-magazin.de/software

Hersteller: Cellica Software Service.
Internet www.cellica.com

ANFORDERUNGEN Windows Mobile 5.0 Windows Mobile 2003 Pocket-PC 2002 Speicherbedarf: 150 KByte

## FAZIT

• Der Pocket Database Viewer Plus bietet eine einfache und kostengünstige Möglichkeit, Datenbanken auf dem Pocket-PC mitzunehmen. Komplexe Datenstrukturen von Geschäftsdaten lassen sich damit allerdings nicht vernünftig umsetzen. Auch die Eingabe von Daten auf dem Pocket-PC macht nicht wirklich Spaß. Zum Ansehen und Durchblättern einer einfachen Datenbank oder SQL-Abfrageliste auf dem Pocket-PC ist das Programm jedoch bestens geeignet.

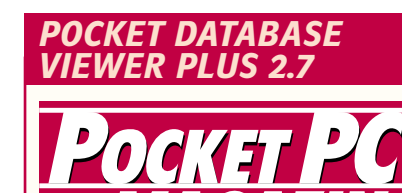

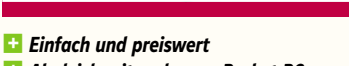

- Abgleich mit mehreren Pocket-PCs
- Läuft auch mit Windows Mobile 5.0
- Englischsprachig

Nur sinnvoll, wenn Datenbasis auf dem PC

WERTUNG: GUT PREIS/ LEISTUNG: GUT